2018-2020

1

http://scgz.ycfuture.cn/

2021 3 21

028-86118026 

-2 -

## ycshlong@163.com

- 1 2018-2020
- 2
- 3

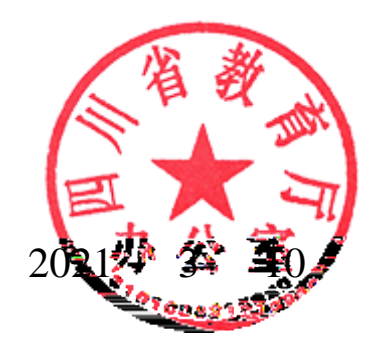

| !    |  |
|------|--|
|      |  |
|      |  |
|      |  |
|      |  |
|      |  |
| <br> |  |
| <br> |  |
|      |  |
|      |  |
|      |  |
|      |  |
|      |  |
|      |  |
|      |  |
|      |  |
|      |  |
|      |  |
|      |  |
|      |  |
|      |  |
|      |  |
|      |  |
|      |  |

— 4 —

| ! |   |
|---|---|
|   |   |
|   |   |
|   |   |
|   |   |
|   |   |
|   |   |
|   |   |
|   |   |
|   |   |
|   |   |
|   |   |
|   |   |
|   |   |
|   |   |
|   |   |
|   |   |
|   | D |
|   |   |
|   |   |
|   |   |
|   |   |
|   |   |
|   |   |
|   |   |
|   |   |
|   |   |

| ! |   |
|---|---|
|   |   |
|   | 9 |
|   |   |
|   |   |
|   |   |
|   |   |
|   |   |
|   |   |
|   |   |
|   |   |
|   |   |
|   |   |
|   |   |
|   |   |
|   |   |
|   |   |
|   |   |
|   |   |
|   |   |

## 四川省职业院校技能大赛平台 操作手册

11

)

11

"

— 7 —

ffb !!e 1 gfgd !

(

2

"

ffbe !! [ [Vg a ! df[ !V VV V f

ffbe !! [ [Vg a ! df[ !" V " " f

|                    | el de alteration de la composition de la | - 1414 - 144 |
|--------------------|------------------------------------------|--------------|
|                    |                                          |              |
|                    |                                          | 80 SZ. 🔰     |
| 8 a 8<br>10        |                                          | s no an      |
| □□ 高校登录<br>□□ 点±登录 |                                          |              |

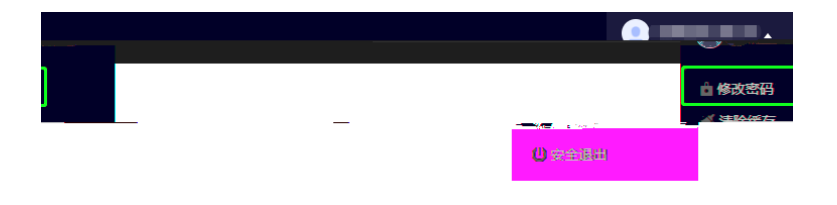

| 修改密码   |                   | × |
|--------|-------------------|---|
| 请牢记您的新 | 密码,以便下次登录!        |   |
| 原密码    | 请输入原密码            |   |
| 新密码    | 请输入新密码            |   |
| 确认新密码  | 语面次输 <u>入新</u> 家四 |   |
|        |                   |   |
|        |                   | 4 |

| <mark>.()</mark> 四川省 | 胆业院校抗能大毫灭台。<br>-    |                        |             |                | <u>京市岡社</u> 日,北 | <u>以高自答明</u> |
|----------------------|---------------------|------------------------|-------------|----------------|-----------------|--------------|
| 看】                   | 😂 赛项管理              | 赛项申报管理                 | 省级大学生竞赛项目申报 | 守模板(2021年).doc | 【2021年申报书模板     | ī, 点击下载查;    |
|                      | 🕘 赛项申报              | 2020 36                |             |                |                 |              |
|                      | 🗐 赛项设置              | 导出数据                   |             |                |                 |              |
|                      | <b>₽</b> , ### 1/±( | Contract of the second |             |                |                 |              |

M "

## 68

68

| 川 四川省职业院校技能大赛平台 | ■ 首页 参 赛项管理 竞赛管理 基础能                                      |  |
|-----------------|-----------------------------------------------------------|--|
| 發 赛项管理          |                                                           |  |
| 選项申报            |                                                           |  |
| 凸 联系人信息         |                                                           |  |
| F               | - <del>作支境材料<br/>上使附件为PDF格式、50MB以内。<br/>上<b>传附件</b></del> |  |
|                 | * 上传申报书盖章扫描件<br>上传附件为PDF格式,50MB以内。                        |  |
|                 | 上传附件                                                      |  |
|                 | 联系人信息                                                     |  |
|                 | * 联系人姓名                                                   |  |

| 11) 四    | 川四川省职业院校技能大赛平台 計 首页<br>◆ 現項管理  ● 竞赛管理 目 基础信息管理 |          |               |             |      |    |         |                |  |    |               |         |
|----------|------------------------------------------------|----------|---------------|-------------|------|----|---------|----------------|--|----|---------------|---------|
| ⑧ 赛      | 项管理                                            | 裏        | 项管理           |             |      |    |         |                |  |    |               |         |
| U R      | 而由据                                            |          | 2021 🦚        | 2020 🗇      | 2    |    |         | —              |  |    |               |         |
|          |                                                |          |               |             |      |    | 按标签筛选 ▼ | <b>哈</b> 联系人信息 |  |    |               |         |
| 是否国<br>舞 | 赛项年<br>份                                       | 赛项类<br>别 | 主办单位          | 标签          | 承办单位 | 操作 |         |                |  | 序号 | 赛项名称          | HAD No. |
| ř        | 「液樹」                                           | <u> </u> | - 四川省教育<br>57 |             |      | 申报 |         |                |  | Т  | 电子产且芯片级检测维修与数 | - 1î    |
| ž        | 2021                                           | 常规赛<br>项 | 四川省教育<br>厅    |             | -    | 申报 | 赛项详情    |                |  | 2  | 服装设计与工艺       | 겯       |
| ŝ        | 2021                                           | 常规赛<br>项 | 四川省教育<br>厅    |             | -    | 申报 | 赛项详情    |                |  | 3  | 工程测量          | 겯       |
|          |                                                | 常规赛      | 四川省教音<br>     | ана н.<br>Ж |      |    | 日报 蜜顶详情 |                |  |    |               |         |
|          | 否                                              | 2021     | 常规赛<br>项      | 四川省教育<br>厅  |      | -  | 申报 赛项详情 |                |  |    | 5 化工生产技术      |         |

| 川 四川省职业院校技能大赛平台 III 首页 |    |         | ∳ 赛 | 「管理 | ●      | ★ 专家评审库        | 🖀 官方网站       | 占三基码     | 出信息管理    |          |        |
|------------------------|----|---------|-----|-----|--------|----------------|--------------|----------|----------|----------|--------|
| 😂 赛项管                  | 理  | 赛项管     | 理   |     |        |                | -            |          |          |          |        |
|                        |    | 🛛 赛项申报  |     | 202 | 21 69  | 2020 12        |              |          |          |          |        |
|                        |    | ■ 赛项设置  |     | 添加  | 颠      | Excel导入        | 批量操作 🗸       |          |          |          |        |
| E办单位                   | 标签 | □ 联系人信息 |     |     | 序<br>号 | 赛项名称           |              | 是否国<br>赛 | 赛项年<br>份 | 赛项类<br>别 | Ξ      |
| IJ川省教育<br>テ            |    | ⑦ 申振评审  |     |     | 1      | 电子产品芯片:<br>据恢复 | 级检测维修与数      | 否        | 2021     | 常规赛<br>项 | P<br>F |
| 9川省教育<br>テ             |    |         |     |     | 2      | 服装设计与工         | <del>ت</del> | 否        | 2021     | 常规赛<br>项 | P<br>F |
| コロシ教会                  |    |         |     |     |        |                |              |          |          | 党抑寒      | п      |

| * 赛项名称:                                                                   |                                                 |
|---------------------------------------------------------------------------|-------------------------------------------------|
| 四川省大学生电子设计竞赛                                                              | 添加赛项                                            |
| 联合申报单位                                                                    |                                                 |
| 12   ♥) ♥   20, 49 E] 从 10 20 20 10 E Ξ Ξ<br>H1+ 𝓕+ τT+   A+ A+ Β 𝔅 Ψ Δαε | ≡ ☵ ☵ ☶ ☶ ᆴ ×× × ≽ ỳ k   छ<br>☜ ☶ 〒 😐 ∞ ऴ   @ 등 |
|                                                                           |                                                 |
|                                                                           |                                                 |
|                                                                           |                                                 |
|                                                                           | ÷ //                                            |

- \* 五年内是否举办过本项比赛:
- ○是○否
- \* 赛项基本情况 (已有或新设、历史沿革等)

| ▓▁ <mark>▎╲╧╲╬</mark> ▄ؽ╲╪╶⋧∁⋨⋽⋑⋶⋨⋳ <mark>⋵⋳⋳⋳⋶⋶⋶⋶⋶∊⋶∊⋶∊⋶⋶⋶⋶⋶⋶⋶⋶⋶⋶⋶⋶⋶⋶⋶⋶⋶⋶⋶⋶⋶⋶⋶⋶</mark> |
|-----------------------------------------------------------------------------------------|
| <u></u>                                                                                 |
| <br>* 所属产业类型                                                                            |
| \$  •) ♥  ▶ 몸 ■ & <b>▶ ▶ ☆ ☆ ☆ ☆</b>  ■ = = = = = = = = = = = = = = = = = =             |

|    |      | <u> </u> |               |               | ◆ 赛项管理     ● 竞影 | 管理  |
|----|------|----------|---------------|---------------|-----------------|-----|
|    |      | ~        | chay T lab TT | 「「「「「」」」「「」」」 | ter haste og    |     |
| 居  |      |          |               | 2 赛项申报        | 添加学校联系人         | 导出数 |
| 姓名 | 所属学校 | 申报的赛项    | 联系人部门         | 凸 联系人信息       | ▶ □ 序号          | 联系人 |
|    |      |          |               |               |                 |     |
|    |      |          |               |               |                 |     |
|    |      |          |               |               |                 |     |
|    |      |          |               |               |                 |     |
|    |      |          |               |               |                 |     |
|    |      |          |               |               |                 |     |

| 添加联系人         |         |                                         |
|---------------|---------|-----------------------------------------|
| * If # / htP  |         | And A VENUES NET                        |
| - 普诺联系大不可更改所属 | 10 所服学校 | 普达指环属学校                                 |
|               | · 80    | 香始人就系入型()                               |
|               | - 85    | <b>唐福</b> 人联系人影响                        |
|               | * 手机带   | 許喻人執系人于引                                |
|               | 中法(任置   | (1) (1) (1) (1) (1) (1) (1) (1) (1) (1) |
| ·             |         | • 电子邮稿:                                 |
|               |         |                                         |

|   | "  |
|---|----|
|   | "  |
|   |    |
|   |    |
|   |    |
|   |    |
|   | 11 |
| " |    |
|   |    |
|   |    |
|   |    |
|   |    |
|   |    |
|   |    |
|   |    |
|   |    |

— 14 —

| " |       |
|---|-------|
|   |       |
|   |       |
|   |       |
|   |       |
|   | "     |
|   | "     |
|   | "     |
|   |       |
|   |       |
| " |       |
|   |       |
|   | " "   |
|   | " "   |
|   | " "   |
|   | " "   |
|   | " "   |
|   | 11 11 |
|   | "     |
|   | "     |

| " |  |
|---|--|

|   | II |
|---|----|
|   |    |
|   |    |
|   |    |
|   |    |
|   |    |
|   |    |
|   |    |
|   | "  |
|   |    |
|   |    |
|   | "  |
|   |    |
|   |    |
| " |    |